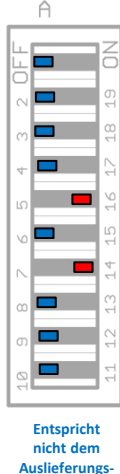

zustand

## Loop-Back Messung (nur interne Soundkarte) mit **ARTA**

Zuätzlich benötigte Hilfsmittel: keine

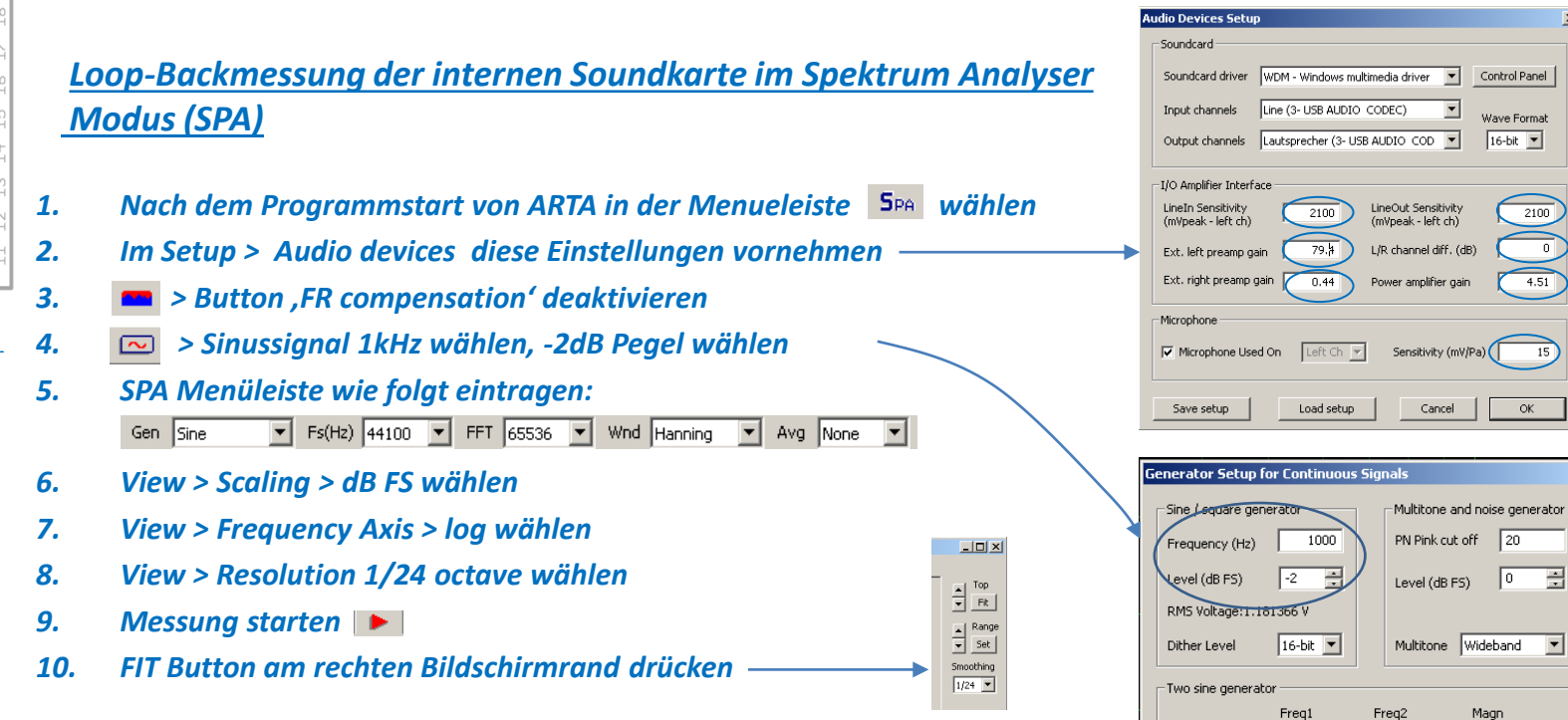

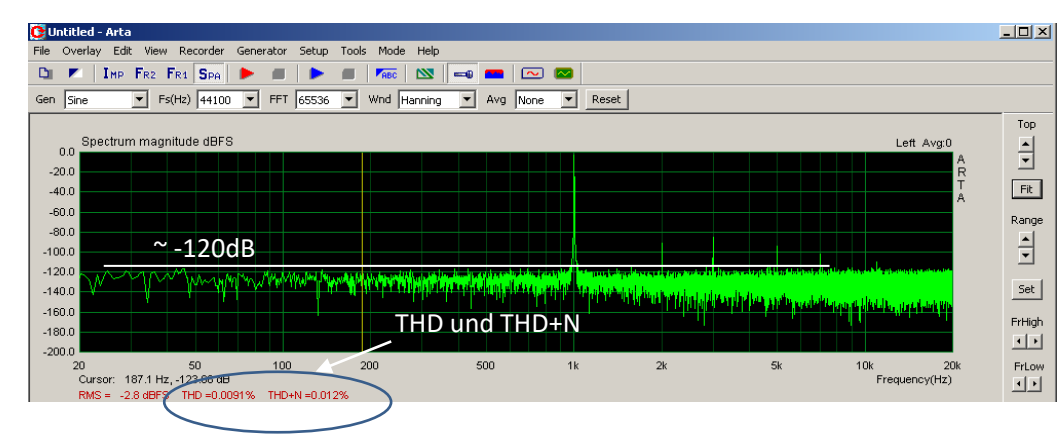

|                                        | Jave secop                                             |          |      | Cancer                                   |                                  |    |
|----------------------------------------|--------------------------------------------------------|----------|------|------------------------------------------|----------------------------------|----|
|                                        |                                                        |          |      |                                          |                                  |    |
| Generator Setup for Continuous Signals |                                                        |          |      |                                          |                                  |    |
|                                        | - Sine / square ger<br>Frequency (Hz)<br>Level (dB FS) |          |      | Multitone a<br>PN Pink cu<br>Level (dB F | nd noise ge<br>t off 20<br>=5) 0 |    |
|                                        | Dither Level                                           | 16-bit 💌 |      | Multitone                                | Wideband                         | •  |
| Two sine generator                     |                                                        |          |      |                                          |                                  |    |
|                                        |                                                        | Freq1    | Fre  | q2                                       | Magn                             |    |
|                                        | O Def1                                                 | 13 kHz   | 14k⊢ | łz                                       | 1:1                              |    |
|                                        | C Def2                                                 | 250Hz    | 8kHz | :                                        | 4:1                              |    |
|                                        | C User                                                 | 19000    | 200  | 00                                       | 1 : 1                            |    |
|                                        |                                                        | Default  |      | Cancel                                   |                                  | ОК |